이민행정시스템에서 SMS기능을 사용하기 위해서는 SMS에 가입을 하셔야 합니다. 메인화면에서 시스템환경설정을 클릭하고

| 🔧 환경설정 | 🐉 고객정보 📔           | 공지사항 🌑 커뮤 | 니티게시판 🔯 체 | 류기간만료예정자 | Q 통합조희 🍰                                | 시험접        |
|--------|--------------------|-----------|-----------|----------|-----------------------------------------|------------|
| 사용자 기  | 예정관리               |           |           |          | (0.0000000 000 000 00000000000000000000 |            |
| 시스템홈   | ·경설정               |           |           |          |                                         |            |
| 🔞 대시보드 | 🏄 외국인등록            | 迄 체류자격부여  | + 체류기간연장  | ✔ 체류자격변경 | 과 근무처변경                                 | <u>음</u> 처 |
|        | 1 Company services | 1         |           |          |                                         | -          |

환경설정에서 3.문자발송을 클릭하면 지금화면에서 요금 충전 및 발송확인을 눌러 SMS에 가입합니다.

| 2                  |                 |                                    |
|--------------------|-----------------|------------------------------------|
| 환경설정               |                 |                                    |
| 사업자 기본정보 2. 메뉴 즐겨찾 | 기 관리 3. 문자발송    |                                    |
| 🗌 문자발송 기능을 사용합니다.  | 요금 충전 및 발송확인 등은 | https://eos.solapi.com 에서 확인 하십시오, |
| api key :          |                 |                                    |
| api Secret key :   |                 |                                    |
| domain :           |                 |                                    |
| protocol :         |                 |                                    |
| prefix :           |                 | 등록되지않은 박신번호를 인력하며 박송이 아될 수 있습니다.   |
| = = = = = = =      | Case Tibl Tith  |                                    |
|                    | 는 3M3 성보 시상     |                                    |

다음 화면에서 회원가입을 눌러 가입절차대로 회원가입을 하시면 됩니다.

| eos<br>이지 원 소프트<br>East die Suff Co. LTD                               |
|------------------------------------------------------------------------|
| 이민행정시스템SMS 로그인<br>이메일*<br>이메일                                          |
| 비밀번호* 비밀번호                                                             |
| 보는 이 전체적 지역에 가지 모르에 가세요.<br>로그인<br>비밀번호를 잊었습니까?<br>처음입니까? 회원가입 또는 체험하기 |
| POWERED BY NURIGO, INC.                                                |

이메일과 비밀번호를 입력하고 약관 동의후 회원가입을 클릭합니다.

| esy die Soft Co. Ltd.              |  |
|------------------------------------|--|
| 이민행정시스템SMS 회원가입                    |  |
| 기메일<br>비밀번호*<br>비밀번호               |  |
| 비밀번호 확인*<br>비밀번호 확인                |  |
| 약관 동의 후 회원가입<br>아용약관 가입문의 체업하기 로그인 |  |
|                                    |  |
| POWERED BY NURIGO, INC.            |  |

## 이메일 인증을번호 발송을 누르고 메일로 받은 인증번호를 입력후 확인 버튼을 누릅니다.

|     |                                                                                                    | 새로운 계정을 만들었<br>아래의 단계를 처쳐 문자를 발송할 수 있습니다.<br>무엇이든 궁금한게 있다면 우측하던 실시간 채팅<br>실시간 채팅 문의 | 년 <b>습니다.</b><br>1을 이용하실 수 있습니다.                                                        |                                            |
|-----|----------------------------------------------------------------------------------------------------|-------------------------------------------------------------------------------------|-----------------------------------------------------------------------------------------|--------------------------------------------|
| 17  | 3       이메일 및 계정 소유주 안전         1. 이메일 인증         서비스 이용 전 이메일 안증         이메일 반동하기         2. 계정 인증         계정 인증은 개인 또는 사업 | 거의 다 왔어요!<br>이메일 인종을 진행합니다.<br>이메일<br>hh @hanmail.net<br>인종번호                       | 인증번호 발송<br>최인<br>문의 당기 다.                                                               |                                            |
| - , | 개인 본인인증<br>본인 명의 진화번호를 이용<br>개인 사업자의 경우 대표조<br>(현재 개인 본인인증 정보)<br>인증                                                        | :한 본인인종입니다.<br>목은 담당 책임자께서 직접 진행해 주세요.<br>† <b>존재하지 않습니다.)</b><br>소개                | 사업자 인종<br>범인 또는 개인 사업자에 한해 민종 기<br>구비서류·사업자등록종, 당당자 제작<br>(현재 범인사업자인종 정보가 존재하<br>도움말 인증 | 등합니다.<br>중명서 또는 대표자 신분증<br>지 않습니다.)<br>도움말 |

발신번호 등록하기를 클릭합니다.

|                                     | 새로운 계정을 만들었습니다.                                                             |
|-------------------------------------|-----------------------------------------------------------------------------|
|                                     | 무엇이든 궁금한게 있다면 우측하단 실시간 채팅을 이용하실 수 있습니다.<br>실시간 채팅 문의                        |
| ◇ 이메일 및 계정 소유주                      | 인중                                                                          |
| 2 발신번호와 API Key 등<br>1. 발시번호 등록     | हर्द                                                                        |
| 문자를 보낼 번호를 먼                        | 저 등록해야 하며, 반드시 개인의 경우 본인 명의, 사업자의 경우 회사 소유(또는 직원 소유)의 전화번호만 이용 가능합니다.<br>하기 |
| 2. API Key 등록 (선<br>문자 API 사용 목적이 ( | 1택 사항)<br>아닌경우 반드시 등록할 필요는 없습니다. (개발자전용)                                    |
| API KEY 등록하<br>< 이전 단계 다음           | 러 가기<br>                                                                    |
| 3 테스트 문자 발송                         |                                                                             |
| 4 시작하세요!                            |                                                                             |
|                                     |                                                                             |

발신번호 등록을 누르면 새로운 창이 뜹니다.

| 발신번호 목록                | 2                     |                                               |         |                  |          |
|------------------------|-----------------------|-----------------------------------------------|---------|------------------|----------|
| 발신번호 등록                | 개수 제한 해제              | 최대 등록 가능 개수 <b>2</b> 개<br>현재 등록 개수 <b>0</b> 개 | 발신번호 검색 |                  |          |
| 발신번호                   | 상태                    | 인증방법                                          | 만료일     | 최근 업데이트<br>최근 이력 |          |
| 등록된 발신번호<br>메시지 발송을 위해 | 호가 없습니다.<br>해 등록해주세요. |                                               |         |                  |          |
|                        |                       |                                               |         |                  | 닫기 (ESC) |

| 발 | 신번호 등록                                                                                     |     |    |    |
|---|--------------------------------------------------------------------------------------------|-----|----|----|
| 0 | 발신번호 등록                                                                                    |     |    |    |
|   | 등록하실 발신번호를 입력하세요.<br>반드시 계정주가 소유한 번호를 입력해야 합니다.<br>등록 가능 개수 <b>2</b> 개<br>신규발신번호<br>031430 |     |    |    |
|   | 즐바꿈으로 여러개 발신번호 입력<br>✔ 031-430-<br>사용가능                                                    |     |    |    |
|   | 등록                                                                                         |     |    |    |
| 2 | ) 등록 번호 중복 검사<br>) 발신번호 소유자 인종                                                             |     |    |    |
|   |                                                                                            | 도움말 | 문의 | 닫기 |

| 발신 | 번호 등록                                                                 |     |    |    |
|----|-----------------------------------------------------------------------|-----|----|----|
| 1  | 발신번호 등록                                                               |     |    |    |
|    | 등록하실 발신번호를 입력하세요.<br>반드시 계정주가 소유한 번호를 입력해야 합니다<br>등록 가능 개수 <b>2</b> 개 | ŀ.  |    |    |
|    | 신규 발신번호<br>01011112222                                                |     |    |    |
|    | 쥴바꿈으로 여러개 발신번호 입력                                                     |     |    |    |
|    | 등록                                                                    |     |    |    |
| 2  | 등록 번호 중복 검사                                                           |     |    |    |
| 3  | 발신번호 소유자 인증                                                           |     |    |    |
|    |                                                                       | 도움말 | 문의 | 닫기 |

계정주가 소유한 번호를 입력하고 등록버튼을 누르면 됩니다. (일반전화도 가능)

| 2자 인증이 필요합니다.                                       |                       |
|-----------------------------------------------------|-----------------------|
| 인종방식선택<br>ARS 국내전화 인증                               | •                     |
| 사설교환기(내선번호, 대표번호 등)를 사용하<br>할 수 있습니다.<br>ARS인증 전화번호 | 는 전화번호의 경우 ARS 인증이 불가 |
| 031-430-                                            | 전화인증 요청               |
| 인증번호                                                | 확인                    |
|                                                     |                       |

전화인증 요청을 눌러 인증번호를 받으시고 인증번호를 입력후 확인버튼을 누르세요.

| 발신번호 등록                               |      |
|---------------------------------------|------|
| 알신번호 등록                               |      |
| ····································· |      |
| 3 발신번호 소유자 인증                         |      |
| 전화인증                                  | 서류인증 |
| 031-430-                              | 인증하기 |
|                                       |      |
| 중복 확인                                 |      |

인증하기 버튼을 누르면 2차 인증을 하여야 합니다.

## 발신번호 등록이 완료가 됐습니다.

| 발신번호 등록 | 개수 제한 해제 | 최대 등록 가능 개수 2개 발신번호 검색<br>현재 등록 개수 1개 |           |                                        |   |
|---------|----------|---------------------------------------|-----------|----------------------------------------|---|
| 발신번호    | 상태       | 인증방법                                  | 만료일       | 최근 업데이트<br>최근 이력                       |   |
| 031-    | 활성화      | 국내 전화 인증                              | 180일 후 만료 | 방금<br>인증수단 'KR-ARS'로 발신번호 인증이 완료되었습니다. | : |

## API KEY를 등록하러 가기 버튼을 누릅니다.

| 새로운                                                                  | ? 계정을 만들었습니다.                                                          |                           |  |
|----------------------------------------------------------------------|------------------------------------------------------------------------|---------------------------|--|
| 아래의 단계를<br>무엇이든 궁금<br>실시간 채팅 등                                       | 거쳐 문자를 발송할 수 있습니다.<br>한게 있다면 우측하단 실시간 채팅을 이용하실 수 있습니다<br><sup>문의</sup> | ł.                        |  |
|                                                                      |                                                                        |                           |  |
| 🧭 이메일 및 계정 소유주 인증                                                    |                                                                        |                           |  |
|                                                                      |                                                                        |                           |  |
| 2 발신번호와 API Key 등록                                                   |                                                                        |                           |  |
| 1. 발신번호 등록<br>문자를 보낼 번호를 먼저 등록해야 하며, 빈                               | 반드시 개인의 경우 본인 명의, 사업자의 경우 회사 소유(또는                                     | - 직원 소유)의 전화번호만 이용 가능합니다. |  |
| 발신번호 등록 완료                                                           |                                                                        |                           |  |
| 2. API Key 등록 (선택 사항)<br>문자 API 사용 목적이 아닌경우 반드시 등<br>API KEY 등록하러 가기 | 록할 필요는 없습니다. (개발자전용)                                                   |                           |  |
| < 이전 단계 다음 단계 >                                                      |                                                                        |                           |  |
| 3 테스트 문자 발송                                                          |                                                                        |                           |  |
| 4 시작하세요!                                                             |                                                                        |                           |  |
|                                                                      |                                                                        |                           |  |

## API Key 생성 버튼을 클릭합니다.

| API Key 목록 |                                                            |
|------------|------------------------------------------------------------|
| API Key    | API Secret 활성화 생성일                                         |
|            | 지금 API Key를 생성하여 내 프로그램에서 문자를 발송해보세요! API Key 설명 더 보기      |
|            | + 새 API KEY 생성 API SIGNATURE 발급기                           |
|            | API Signature는 일부 API 사용 시 인증을 위해 사용되며, API Key를 사용해 생성합니다 |
|            | 닫기 (ESC                                                    |

인증번호를 입력후 확인 버튼을 누릅니다.

| 이메일 (     | <sup>거역</sup><br>인증 | •           |
|-----------|---------------------|-------------|
| 이메일<br>hh | @naver.com          | 인증번호발송      |
| 인증번호      |                     | 확인          |
|           | 매번 인증이 번거롭다면? 22    | 차 비밀번호 생성하기 |

이렇게 API Key와 API Secret를 만들었습니다.

| API Key 목록       |                                  |                   |                     |
|------------------|----------------------------------|-------------------|---------------------|
| 🔲 АРІ Кеу        | API Secret                       | 활성화               | 생성일                 |
| NCSH6ZJRE7PR07T1 | OAMW6VMJACSVQABTQHYLLXY6196IQURA | 9 <b>•</b>        | 2022-01-07 17:25:29 |
|                  | 十 세 API KEY 생성                   | API SIGNATURE 발급  | 기 🗊 APIKEY 삭제       |
|                  | API Signature는 일부 API 시          | 남용 시 인증을 위해 사용되며, | API Key를 사용해 생성합니다. |
|                  |                                  |                   | 닫기 (ESC)            |

```
만들어진 API Key와 API Secret를 시스템 환경설정에 입력합니다.
domain은 api.solapi.com를 입력하시고
protocol은 https만 입력하면 됩니다.
prefix는 비워두세요.
발신번호는 이민행정시시스템SMS에 가입하면서 입력했던 전화번호를 넣으면 됩니다.
```

| 환경설정                                                                          |                                                    |       |
|-------------------------------------------------------------------------------|----------------------------------------------------|-------|
| 2020                                                                          |                                                    |       |
| 사업자 기본정보 2. 메뉴 즐겨찾기 괸                                                         | 리 3. 문자발송                                          |       |
| ] 문자발송 기능을 사용합니다.                                                             | 요금 충전 및 발송확인 등은 https://eos.solapi.com 에서 확인 하십시오. |       |
|                                                                               |                                                    |       |
|                                                                               |                                                    |       |
| api key :                                                                     |                                                    |       |
| api key :<br>api Secret key :                                                 |                                                    |       |
| api key :<br>api Secret key :<br>domain :                                     |                                                    |       |
| api key :<br>api Secret key :<br>domain :<br>protocol :                       |                                                    |       |
| api key :<br>api Secret key :<br>domain :<br>protocol :<br>prefix :           |                                                    |       |
| api key :<br>api Secret key :<br>domain :<br>protocol :<br>prefix :<br>발신번호 : |                                                    | -101: |

발신번호까지 입력하셨다면 SMS정보 저장을 눌러 저장합니다. 여기까지가 이민행정 시스템의 SMS기능을 활성화 하는 최종단계입니다.